.....

# PROCEDIMIENTO

**1.** Inicie la transacción utilizando la ruta del menú o el código de transacción. *DuckDuckGo — La privacidad, simplificada. - Internet Explorer* 

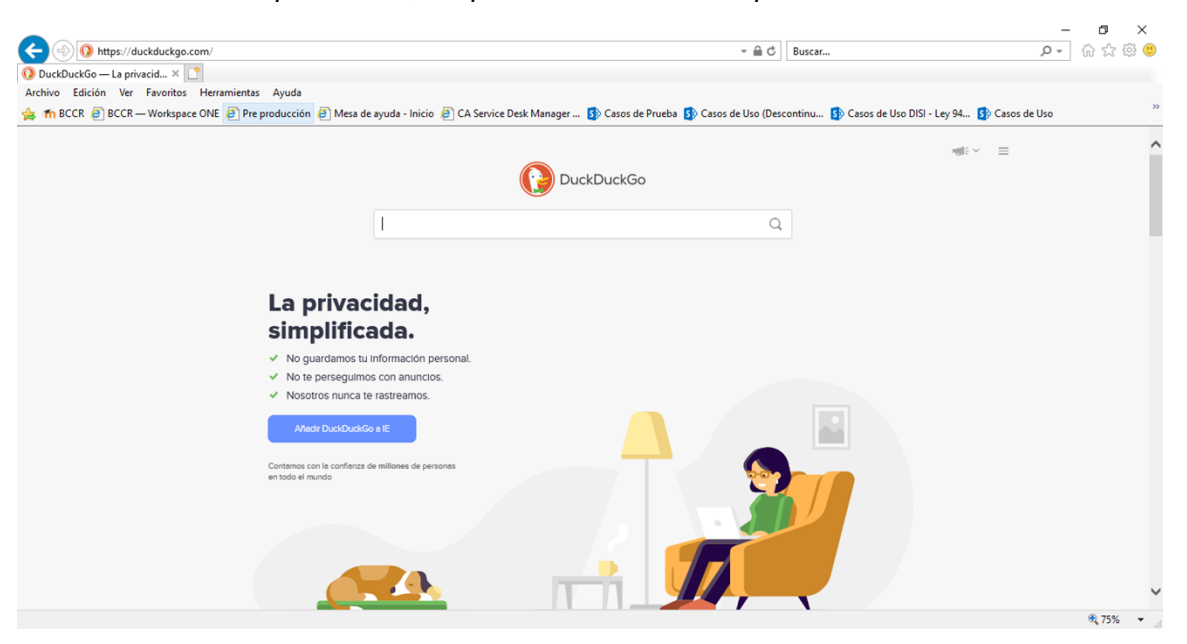

2. <u>https://www.sugefdirecto.sugef.fi.cr/Sitio/Portal/Inicio</u>

## Página Principal

| Bienvenido al portal Web de                                                         | servicios financieros de la Superintendencia General                                          | de Entidades Financieras                                                                                                    | BC BANCO<br>CENTRA DE<br>CALENTA A DE |
|-------------------------------------------------------------------------------------|-----------------------------------------------------------------------------------------------|----------------------------------------------------------------------------------------------------|---------------------------------------|
| Ingrese utilizando la Firma Digital Ingrese Utilizando Firma Digital Guias y Ayudas | Suscribase<br>con su certificado digital para<br>ingresar a nuestros servicios<br>Reglamentos | Noticias<br>Cambio en la avietificación para la<br>assorbite en jago Cinecia.<br>Publica 27/12/2017<br>Internegacione competitive con succer<br>parto.<br>Publicais 10/03/2020 |                                       |
| Consulte aqui las guias sobre los servicios y funcionalidades de Sugef<br>Directo.  | Consulte aquí el Reglamento de Sugef Directo.                                                 |                                                                                                    |                                       |

**3.** Haga clic en Ingrese.

| Para autenticarse al sitio, primero debe ingresar su número de<br>identificación:<br>00-0000-0000<br>• Nacional • Extranjero<br>Recuerde que para poder realizarla deberá:<br>• Insertar la tarjeta de firma digital en el lector o computadora.<br>• El Firmador BCCR debe estar instalado y en estado<br>conectado. |  |
|----------------------------------------------------------------------------------------------------|--|

- 4. Seleccione si el sujeto obligado es nacional o extranjero.
- 5. Cuando sea necesario, complete / revise los campos siguientes:

| Campo       | R/O/C | Descripción              |
|-------------|-------|--------------------------|
| 00000000000 | R     | Ejemplo:<br>5XXXXXXXXXXX |

# Ingrese

| SIGEF                                                                                                    |  |
|----------------------------------------------------------------------------------------------------|--|
| Para autenticarse al sitio, primero debe ingresar su número de identificación:         ⑤ XXXXXXXXXX x         ⑥ Nacional         ⑧ Extranjero         Recuerde que para poder realizaria deberá:         • Insertar la tarjeta de firma digital en el lector o computadora.         • El Firmador BCCR debe estar instalado y en estado conectado.         ✓         • Cualquier consulta sobre el uso del Firmador BCCR, puede utilizar la guia <u>Uso del Firmador BCCR</u> .         • Autenticar       Cancelar |  |

6. Haga clic en Autenticar.

### Ingrese

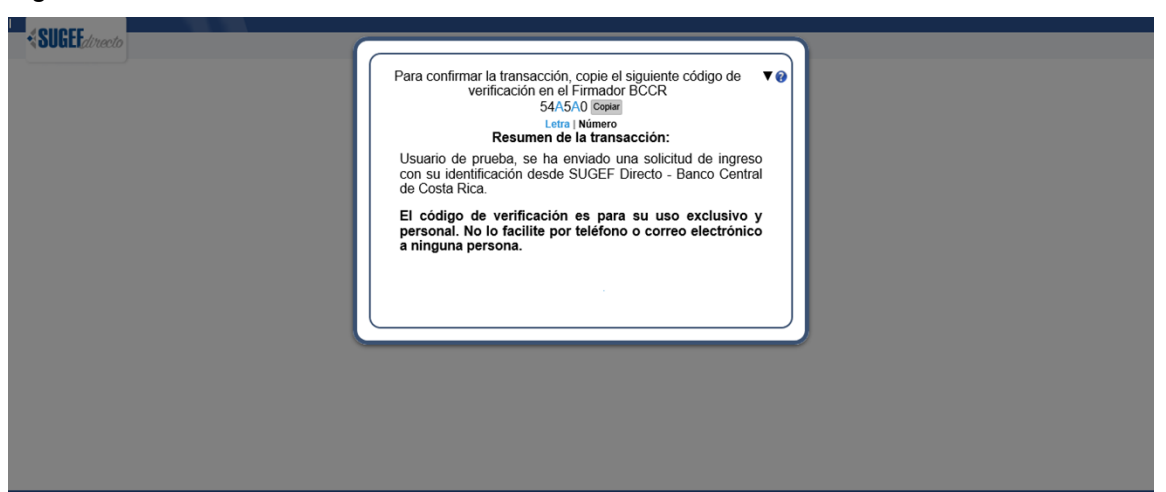

7. Haga clic en Copiar.

Internet Explorer

| Internet E | xplorer X                                                                                                    | : |
|------------|----------------------------------------------------------------------------------------------------|---|
| ß          | ¿Desea permitir que esta página web obtenga<br>acceso al Portapapeles?                                                        |   |
|            | Si permite esto, la página web podrá obtener acceso al<br>Portapapeles y leer información recientemente cortada o<br>copiada. |   |
|            | Permitir acceso No permitir                                                                                                   |   |

8. Haga clic en Permitir acceso.

#### Firmador BCCR

|                    | Firmador BCCR                                        |
|--------------------|------------------------------------------------------|
| 51<br>0<br>ar<br>) |                                                      |
|                    | Margarita Roldan usted está realizando un trámite en |
| r                  | Sugef que requiere su firma digital.                 |
|                    | El siguiente es un resumen del documento a firmar.   |
|                    | Firma de la inscrinción                              |
|                    |                                                      |
| -                  |                                                      |
| l                  |                                                      |
| ł                  |                                                      |
| l                  |                                                      |
| ł                  |                                                      |
| l                  | Código de verificación:                              |
| l                  |                                                      |
|                    |                                                      |
| za                 | Digite el PIN de su tarjeta: Tiempo restante: 01:54  |
| ľ                  | Firmar Rechazar                                      |
| ,                  |                                                      |

- 9. Haga clic en el cuadro de texto Código de verificación:
- **10.** Haga clic con el botón derecho del ratón en el cuadro de texto Código de verificación:

#### Firmador BCCR

|                  | Firmador | BCCR                                             |          |
|------------------|----------|--------------------------------------------------|----------|
| )<br>1<br>1<br>1 |          | firmadigital ••• SUGEEdirecto                    | 2        |
|                  | Marga    | arita Roldan usted está realizando un trámite er | n        |
| a<br>r           | Sugef    | que requiere su firma digital.                   |          |
| 1                | El sigu  | liente es un resumen del documento a firmar:     |          |
|                  |          | Deshacer                                         |          |
|                  | Firma    | Cortar                                           | $\wedge$ |
|                  |          | Copiar                                           |          |
| _                |          | Pegar                                            |          |
|                  |          | Eliminar                                         |          |
|                  |          | Seleccionar todo                                 |          |
|                  |          | Lectura de derecha a izquierda                   |          |
|                  |          | Mostrar caracteres de control Unicode            |          |
|                  |          | Insertar carácter de control Unicode             |          |
| I                | Código   | Abrir IME                                        |          |
| I                |          | Reconversión                                     |          |
|                  |          |                                                  | E        |
| ić<br>71         | Digite e | el PIN de su tarjeta: Tiempo restante: 01:46     |          |
| 0                |          | Firmar Rechazar                                  |          |
|                  |          |                                                  |          |

- 11. Haga clic en el elemento del menú Pegar Pegar
- **12.** Cuando sea necesario, complete / revise los campos siguientes:

| Campo                           | R/O/C | Descripción       |
|---------------------------------|-------|-------------------|
| Digite el PIN de su<br>tarjeta: | R     | Ejemplo:<br>***** |

**13.** Haga clic en el botón

Elegir Perfil

| _ |                              |               |                  |           |                 |         |             |   |  |  |  |  |  |  |  |  |           |  |
|---|------------------------------|---------------|------------------|-----------|-----------------|---------|-------------|---|--|--|--|--|--|--|--|--|-----------|--|
|   |                              |               |                  |           |                 |         |             | 1 |  |  |  |  |  |  |  |  |           |  |
| - | SUGLIdirecto                 | Inicio F      | Reglamento       | Guías     | Preguntas freci | entes ( | Contáctenos |   |  |  |  |  |  |  |  |  |           |  |
|   |                              | Us            | isario: JUAN CAP | LOS MENES | ES BRENES       |         |             |   |  |  |  |  |  |  |  |  |           |  |
| 0 | Cuentas de usuario           | D             |                  |           |                 |         |             |   |  |  |  |  |  |  |  |  |           |  |
| E | Elija la cuenta de usuario c | on la que des | sea ingresar     |           |                 |         |             |   |  |  |  |  |  |  |  |  |           |  |
|   | O Compañía Reconstructora    |               |                  |           |                 |         |             |   |  |  |  |  |  |  |  |  |           |  |
|   | O Alta Vista                 |               |                  |           |                 |         |             |   |  |  |  |  |  |  |  |  |           |  |
|   |                              |               |                  |           |                 |         |             |   |  |  |  |  |  |  |  |  | Siguiente |  |

- **14.** Si tiene registrada más de una entidad, seleccione la entidad.
- **15.** Haga clic en el botón Siguiente.

| SUGFE/Itanto Inicio - Seguridad - Trâmites - Plataforma da Sunanvisión - | Meneses B., J. (Alta Vista | }≁ ⊗            |
|--------------------------------------------------------------------------|----------------------------|-----------------|
|                                                                          |                            | Inicio   Inicio |
| Inicio                                                                   |                            |                 |
| Boletin                                                                  |                            |                 |
| Consultar<br>Consultar                                                   |                            |                 |
|                                                                          |                            |                 |
|                                                                          |                            |                 |
|                                                                          |                            |                 |
| Bienvenidos                                                              |                            |                 |
| a la plataforma de servicios de la                                       |                            |                 |
| Superintendencia de Entidades Financieras                                |                            |                 |
| ⇔ SUGEF                                                                  |                            |                 |
|                                                                          |                            |                 |
|                                                                          |                            |                 |

- **16.** Haga clic en el menú Trámites.
- **17.** Haga clic en la opción Suspensión de actividades.

| SUGEE directo Inicio - Seguridad -                  | Trámites 👻 Plataforma de Supervisión 👻 |                      |   | Meneses B., J. (Alta Vista | )               |
|-----------------------------------------------------|----------------------------------------|----------------------|---|----------------------------|-----------------|
| scripción<br>spensión de actividades                |                                        |                      |   |                            | Trámites   Insc |
| ecor responder provención responder espontar        |                                        |                      |   |                            | ۳i              |
| stre un encabezado de columna y póngalo aquí para a | agrupar por ella                       |                      |   |                            |                 |
|                                                     | Expediente                             | T Estado inscripción | т | Fecha inscripción          |                 |
|                                                     |                                        |                      |   |                            |                 |
|                                                     |                                        |                      |   |                            |                 |
|                                                     |                                        |                      |   |                            |                 |
|                                                     |                                        |                      |   |                            |                 |
|                                                     |                                        |                      |   |                            |                 |
|                                                     |                                        |                      |   |                            |                 |
|                                                     |                                        |                      |   |                            |                 |
|                                                     |                                        |                      |   |                            |                 |
|                                                     |                                        |                      |   |                            |                 |
|                                                     |                                        |                      |   |                            |                 |
|                                                     |                                        |                      |   |                            |                 |
|                                                     |                                        |                      |   |                            |                 |
|                                                     |                                        |                      |   |                            |                 |
|                                                     |                                        |                      |   |                            |                 |
|                                                     |                                        |                      |   |                            |                 |
|                                                     |                                        |                      |   |                            |                 |
|                                                     |                                        |                      |   |                            |                 |
|                                                     |                                        |                      |   |                            |                 |

- **18.** Haga clic en el cuadro de selección del expediente.
- **19.** Haga clic en el botón responder prevención.

https://sugefdirecto-pru.dmz-p.local/Sitio/Ipo/Suspension/Accion - Internet Explorer

|   | 00000                 |          |             |            |                                                                                                    | Meneses B., J. (Alta Vista | i¥ 🔕                   |
|---|-----------------------|----------|-------------|------------|----------------------------------------------------------------------------------------------------|----------------------------|------------------------|
|   | <b>SUGLI</b> directo  | Inicio + | Seguridad 👻 | Trámites 👻 | Plataforma de Supervisión 👻                                                                                                    |                            |                        |
|   |                       |          |             |            |                                                                                                    |                            | Trámites   Inscripción |
|   | nscripción            |          |             |            |                                                                                                    |                            |                        |
| : | Suspensión de activid | ades     |             |            |                                                                                                    |                            |                        |
|   |                       |          |             |            |                                                                                                    |                            |                        |
|   |                       |          |             |            | Paso 1 - Seleccionar actividad                                                                                                    |                            |                        |
|   |                       |          |             |            | » Actividades prevenidas por suspensión                                                                                                    |                            |                        |
|   |                       |          |             |            | produces prevention for suspension                                                                                                    |                            |                        |
|   |                       |          |             |            | Seleccionar todo                                                                                                    |                            |                        |
|   |                       |          |             |            | Internetiation function of the second of the second of the |                            |                        |
|   |                       |          |             |            | La emisión ylo la operación de tarjetas de crédito, sea que solo se realice una de estas actividades o ambas.<br>Las operaciones sistemáticas y sustanciales de emisión, venta, rescate o transferencia de chegues de viaiero o pitos postales.                                                                                                    |                            |                        |
|   |                       |          |             |            | , , , , , , , , , , , , , , , , , , , ,                                                                                                    |                            |                        |
|   |                       |          |             |            |                                                                                                    |                            |                        |
|   |                       |          |             |            |                                                                                                    |                            |                        |
|   |                       |          |             |            | ×                                                                                                    |                            |                        |
|   |                       |          |             |            | < >                                                                                                    |                            |                        |
|   |                       |          |             |            | La justificación aplica para todas las actividades.                                                                                                    |                            |                        |
|   |                       |          |             |            |                                                                                                    |                            |                        |
|   |                       |          |             |            | Stautente >> Cancelar                                                                                                    |                            |                        |
|   |                       |          |             |            |                                                                                                    |                            |                        |

- **20.** Haga clic en el cuadro de selección de las actividades por las que le previene la Superintendencia.
- **21.** Si aplica la misma justificación para todas las actividades, haga clic en este cuadro.

22. Haga clic en el botón Siguiente >>.

https://sugefdirecto-pru.dmz-p.local/Sitio/Ipo/Suspension/Accion - Internet Explorer

| 1011055                                      |                                                                                                    | Meneses B., J. (Alta Vista | . ا                    |
|----------------------------------------------|----------------------------------------------------------------------------------------------------|----------------------------|------------------------|
| SUGLEditecto Inicio - Seguridad - Tràmites - | - Plataforma de Supervisión -                                                                                                    |                            |                        |
| Inscripción<br>Suspensión de actividades     |                                                                                                    |                            | Trámites   Inscripción |
|                                              | Paso 2 - Justificación                                                                                                    |                            |                        |
|                                              | Actividades  Administración de recursos, efectuada por personas jurídicas que no sean intermediations financiense. Autilicación de prevención  Estimado SG.  Se procede a suspender todas las actividades, por cuando no ha cumpido con el suministro de información trimestral Saludos. |                            |                        |
|                                              | *                                                                                                    |                            |                        |
|                                              |                                                                                                    |                            |                        |
|                                              |                                                                                                    |                            |                        |
|                                              |                                                                                                    |                            |                        |
|                                              | Afras Finalizar Canceler                                                                                                    |                            |                        |

### 23. 24.

Cuando sea necesario, complete / revise los campos siguientes:

| Campo | R/O/C | Descripción                 |
|-------|-------|-----------------------------|
|       | R     | <b>Ejemplo:</b><br>Saludos. |

25. Para enviar la respuesta a la prevención. Haga clic en el botón Finalizar.

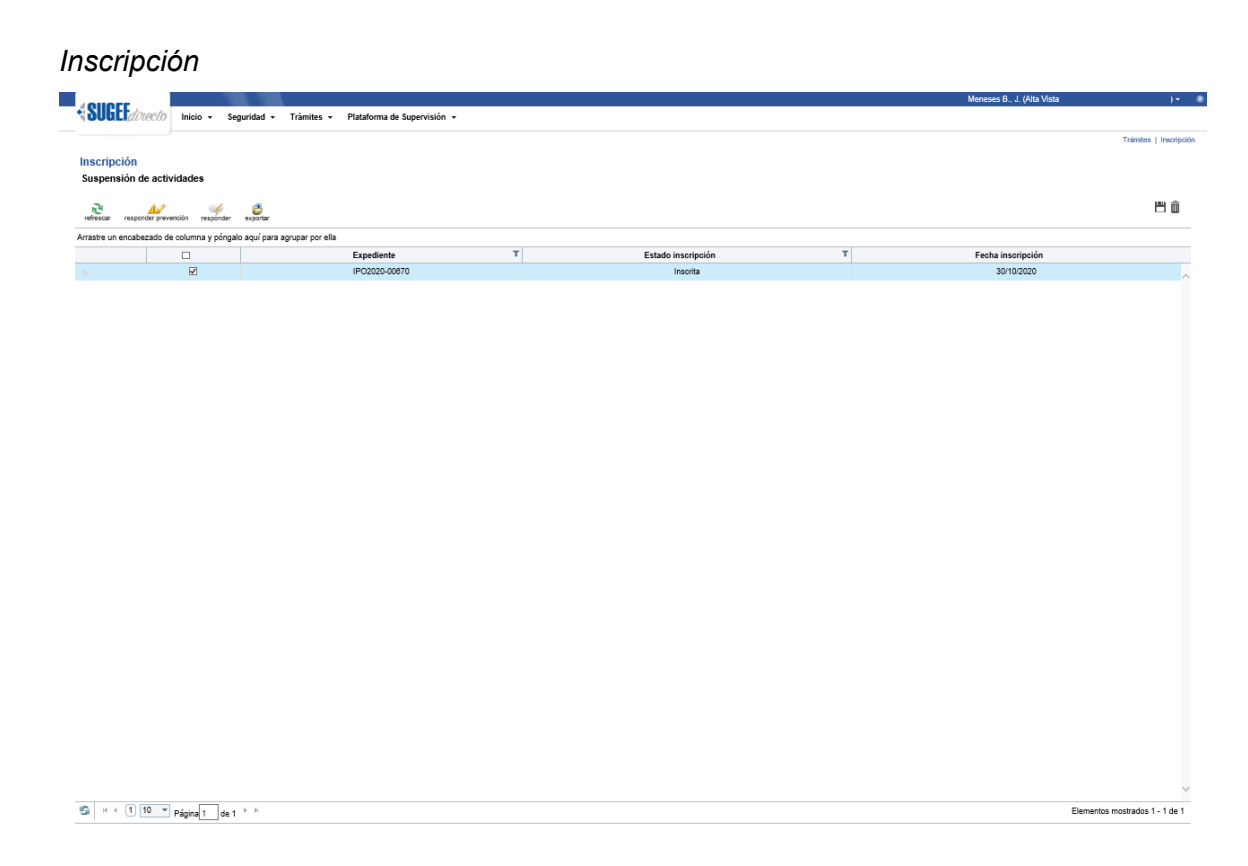

- 26. Haga clic en el bullet para ver el detalle de la prevención y su respuesta.
- 27. Para ver la Ultima prevención, haga clic en el detalle Última prevención.
- **28.** Haga clic en el botón Salir.
- **29.** Para ver la respuesta a la Ultima prevención, haga clic en el detalle Respuesta prevención.
- **30.** Haga clic en el botón Salir.
- **31.** Haga clic en el bullet para volver a la vista general.
- **32.** Para ver la respuesta en el Expediente, haga clic en el menú Trámites.
- **33.** Haga clic en la opción Inscripción de personas obligadas.

| < SUG     | directo      | Inicia  | • Seguridad •  | Trâmites 👻 Plataforma de Su   | ipervisión 👻             |            |   |                                   | Menes | es b., J. (Aita Vista |           |         |
|-----------|--------------|---------|----------------|-------------------------------|--------------------------|------------|---|-----------------------------------|-------|-----------------------|-----------|---------|
| Inscrip   | ción         |         |                |                               |                          |            |   |                                   |       |                       | Trámite   | is   In |
| Inscript  | ción de pers | ionas o | bligadas       |                               | <b></b>                  |            |   |                                   |       |                       |           | 1944    |
| refrescar | expediente   | cetallo | agregar editor | envier constancia desinsorbir | clasificaciones exportar |            |   |                                   |       |                       |           |         |
|           | Estado       | T T     | Expediente     | Tipo de Entidad               | T Identificación T       | Nombre     | т | Trámite en proceso                | T Es  | tado del trámite T    | Fecha     | т       |
|           | Inscrita     |         | IPO2020-00670  | Artículo 15 persona jurídica  | 3-101-                   | ALTA VISTA |   | Gestión suspensión de actividades | Pre   | venida con respuesta  | 30/10/202 | D       |
|           |              |         |                |                               |                          |            |   |                                   |       |                       |           |         |
|           |              |         |                |                               |                          |            |   |                                   |       |                       |           |         |

34. Haga clic en el cuadro de selección del expediente.

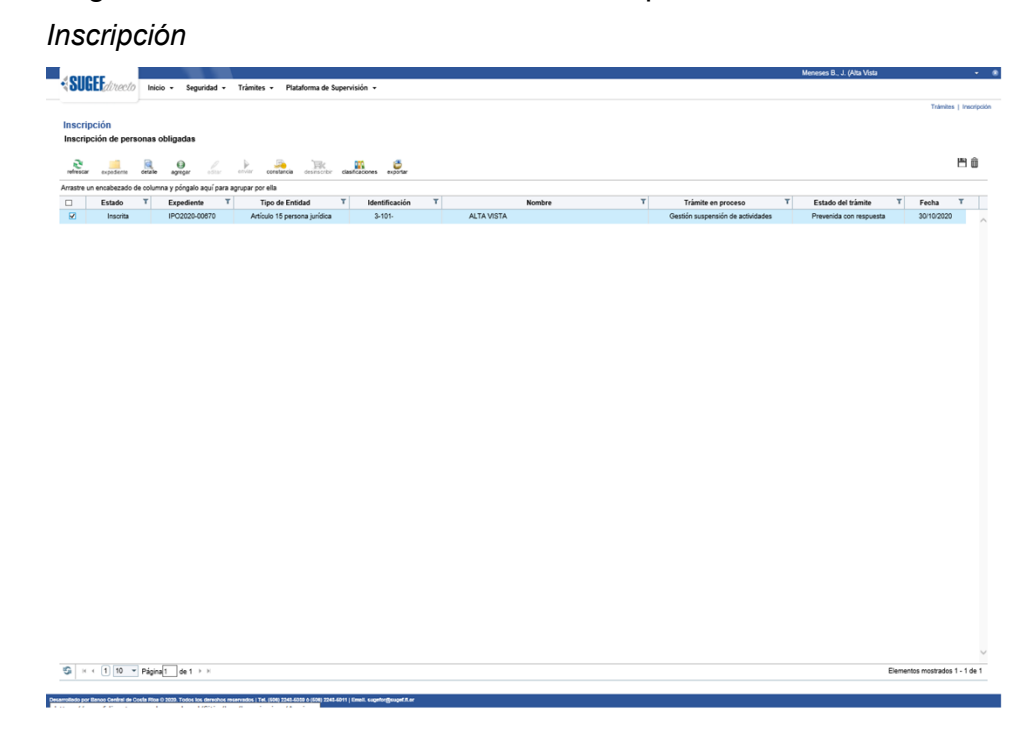

**35.** Haga clic en el botón Expediente.

| - "    |         |        |         |
|--------|---------|--------|---------|
| FVDDdi | anta de | Incori | ncionas |
| LADEUN |         |        |         |

| QI        |                                         |                            |                              |                          |                                                      |                                                      | Meneses B., J. (Alta Vista   |
|-----------|-----------------------------------------|----------------------------|------------------------------|--------------------------|------------------------------------------------------|------------------------------------------------------|------------------------------|
| ol<br>sci | ripción<br>ero de expedier              | Inicio - Segurida          | ad – Trâmites – Plataforma d | e Supervisión 👻          |                                                      |                                                      | Trainins   Inc               |
| ent       | incacion: 3-101                         | notancia descargar es      | en anter                     |                          |                                                      |                                                      | B (                          |
| rrastr    | e un encabezado d                       | le columna y póngalo aqui  | í para agrupar por ella      | Footbary Hora            | Uruprio T                                            | Entidad                                              | Y                            |
| -         | Gestión<br>suspensión de<br>actividades | Prevenida con<br>respuesta | Prevenido con respuesta      | 30/10/2020 03:47:18 p.m. | Juan Carlos Meneses Brenes                           | Alta Vista                                           |                              |
|           | Gestión<br>suspensión de<br>actividades | Prevenir suspensión        | Prevenido                    | 30/10/2020 03:33:05 p.m. | Superintendencia General de<br>Entidades Financieras | Superintendencia General de<br>Entidades Financieras |                              |
|           | Registro                                | Aprobar manual             | Finalizado                   | 30/10/2020 12:12:25 p.m. | Superintendencia General de<br>Entidades Financieras | Superintendencia General de<br>Entidades Financieras |                              |
|           | Registro                                | Enviar                     | Pendiente de revisar         | 30/10/2020 11:55:04 a.m. | Juan Carlos Meneses Brenes                           | Alta Vista                                           |                              |
|           | Registro                                | Editar                     | Pendiente de enviar          | 30/10/2020 11:54:21 a.m. | Juan Carlos Meneses Brenes                           | Alta Vista                                           |                              |
|           | Registro                                | Devolver inscripción       | Pendiente de revisar         | 30/10/2020 11:42:54 a.m. | Superintendencia General de<br>Entidades Financieras | Superintendencia General de<br>Entidades Financieras |                              |
|           | Registro                                | Enviar                     | Pendiente de revisar         | 30/10/2020 10:58:35 a.m. | Juan Carlos Meneses Brenes                           | Alta Vista                                           |                              |
|           | Registro                                | Editar                     | Pendiente de enviar          | 30/10/2020 10:57:22 a.m. | Juan Carlos Meneses Brenes                           | Alta Vista                                           |                              |
| 2         | Registro                                | Prevenir inscripción       | Pendiente de revisar         | 30/10/2020 10:39:46 a.m. | Superintendencia General de<br>Entidades Financieras | Superintendencia General de<br>Entidades Financieras |                              |
| 1         | Registro                                | Enviar                     | Pendiente de revisar         | 30/10/2020 10:19:59 a.m. | Juan Carlos Meneses Brenes                           | Alta Vista                                           |                              |
|           |                                         |                            |                              |                          |                                                      |                                                      |                              |
| à         | H 4 1 2 10                              | ▼ Página1 de 2 →           | н                            |                          |                                                      |                                                      | Elementos mostrados 1 - 10 d |
| _         |                                         |                            |                              |                          |                                                      |                                                      | Remov                        |

- **36.** Haga clic en el cuadro de selección del trámite de Prevenida con respuesta.
- **37.** Haga clic en el botón Detalle.

Expediente de Inscripciones

| Conservation  Instrumentation  Instrumentation  Instrume                                                                                                    | GEEdimento Inicio - Seguridad - Trámiter                                          | s • Plataforma de Supervisión •                                                                                                    |                    |
|----------------------------------------------------------------------------------------------------|-----------------------------------------------------------------------------------|----------------------------------------------------------------------------------------------------|--------------------|
| Sector Sector                                                                                                    |                                                                                   | a                                                                                                    |                    |
| with the set of a part of the set of a part of the set of the set of th                                                                                                    | inción                                                                            |                                                                                                    |                    |
| Instruction of person       Accord on Section Section                                                                                                    |                                                                                   |                                                                                                    |                    |
| Mode Sing     Alexa Carlos Dragos Discolar Janoma     Alexa Sing     Decision Singenezia       Texa yano     Singenezia     Decision Singenezia     Decision Singenezia       Texa yano     Singenezia     Decision Singenezia     Decision Singenezia       Texa yano     Singenezia     Decision Singenezia     Decision Singenezia       Texa yano     Singenezia     Decision Singenezia     Decision Singenezia       Texa yano     Singenezia     Decision Singenezia     Decision Singenezia       Texa yano     Singenezia     Decision Singenezia     Decision Singenezia       Texa yano Singenezia     Decision Singenezia     Decision Singenezia     Decision Singenezia       Texa yano Singenezia     Decision Singenezia     Decision Singenezia     Decision Singenezia       Texa yano Singenezia     Decision Singenezia     Decision Singenezia     Decision Singenezia       Texa yano Singenezia     Decision Singenezia     Decision Singenezia     Decision Singenezia       Texa yano Singenezia     Decision Singenezia     Decision Singenezia     Decision Singenezia       Texa yano Singenezia     Decision Singenezia     Decision Singenezia     Decision Singenezia       Texa yano Singenezia     Decision Singenezia     Decision Singenezia     Decision Singenezia       Texa yano Singenezia     Decision Singenezia     Decision Singe                                                                                                    |                                                                                   | Información del paso                                                                                                    |                    |
| Unite     Alma Calcitas telesensions     Tanta     Descint supportabilità       Filta     Scintita     Scintita       Filta     Scintita     Scintita       Filta     Scintita     Scintita       Filta     Scintita     Scintita       Filta     Scintita     Scintita       Filta     Scintita     Scintita       Filta     Scintita     Scintita       Scintita     Scintita     Scintita       Scintita     Scintita     Scintita                                                                                                    |                                                                                   | Enföded Atta Vista Del Parque Sociedad Anonima Acción realizada Prevenida con respuesta                                                                                                    |                    |
| Prestary toring       2010020161243718 p.m.         Challes and parce                                                                                                    |                                                                                   | Usuario Juan Carlos Meneses Brenes Tranite Gestión suspensión de actividades                                                                                                    |                    |
| Codena car geno                                                                                                    |                                                                                   | Fecha y Hora 30/10/2020 03/47:18 p.m.                                                                                                    |                    |
| A. Motions of expectation (F) Strandback (AT 107.8                                                                                                    |                                                                                   | Defaile del paso                                                                                                    |                    |
|                                                                                                    |                                                                                   | a. Mediante el expediente IPO2020-00870, la entidad ALTA VISTA , con celdula jurídica 3-191 , les informa que respondió la<br>prevención de actividades por suspensión para las isjuientes actividades.                                                                                                    |                    |
| exe in international in international in international in a chelder, set que sole se relater and de relate activitades o ambas.  L carelocide y international international international international de relation, venta, research o transformance de relater activitades o ambas. L'uniternational de relater activitades de relater, venta, research o transformance de relater activitades o ambas. L'uniternational de relater activitades de relater, venta, research o transformance de relater activitades o ambas. L'uniternational de relater activitades de relater, venta, research o transformance de relater activitades de relater activitades de                                                                                                    |                                                                                   | Administración de recursos financieros por medio de lideicomisos o cualquier otro tipo de administración de recursos, efectuada por personas jurídicas que no                                                                                                    |                    |
| Les operationes alabanances y evaluations de la fait la constance, seriel, escala o transformente de refletores de regiones queres possibles.<br>Journales DiOCE:<br>De setes nonventes ecanos transformés la la adalia respectives de la la spensiones, para cumple con los reportes tituestales.<br>Les des nonventes ecanos transformés de las adalias respectives de la la spensiones, para cumple con los reportes tituestales.<br>Les des nonventes ecanos transformés de las adalias respectives de la las spensiones, para cumple con los reportes tituestales.<br>Les des nonventes ecanos transformés de las adalias respectives de las spensiones, para cumple con los reportes tituestales.<br>Les des nonventes ecanos transformés de las adalias respectives de las spensiones, para cumple con los reportes tituestales.<br>Les des de las de las de las de las de las de las adalias respectives de las spensiones, para cumple con los reportes tituestales.<br>Les de las de las de las de las de las de las de las de las spensiones, para cumple con los reportes tituestales.<br>Les de las de la                                                                                                    |                                                                                   | <ul> <li>La emisión vio la operación de tarietas de crédito, sea que solo se realice una de estas actividades o ambas.</li> </ul>                                                                                                    |                    |
| aufficience generation in a section of the section constrained with a sequence of the operations, para completion for reports there there is a section of the section constrained with the section constrained with the sec                                                                                                    |                                                                                   | Las operaciones eletemáticas y sustanciales de emisión, venta, rescale o transferencia de cheques de viajero o giros postales.                                                                                                    |                    |
| Exercise and DODEF.<br>Exercise momentum exaturants interactive de las operaciones, para cample con los reportes timestales.<br>Balados<br>Recynementos<br>Recynementos<br>Recynemen |                                                                                   | Justificación general:                                                                                                    |                    |
| Ex relix monotine etamos matando la publica registrativa de las operaciones, para surgir con las registra tenestes.<br>Estados.<br>Registra                                                                                                    |                                                                                   | Estimados SUGEF.                                                                                                    |                    |
| Recorder & Code Mice 2 300 Tables to devolve sources to (2014 2014 2014 2014 2014 2014 2014 2014                                                                                                    |                                                                                   |                                                                                                    |                    |
| Roos Code & Code Rus 9 200 Tale to a device numerica 1 fe 980 (Did 000 5 080 (Did 001 c) fee significance)                                                                                                    |                                                                                   | En estos momentos estamos realizando los análisis respectivos de las operaciones, para cumplir con los reportes trimestrales.                                                                                                    |                    |
| Server Carlier & Cools That & SUS Totals has devolves mercedars (Hr. SHI) (264-633) 5 SHI (SHI & SHI) (SHI & SHI) (SHI                                                                                                    |                                                                                   | En estos monentos estanos realizando los análisis respectivos de las operaciones, para cumplir con los reportes trimestrales.<br>Saludos.                                                                                                    |                    |
|                                                                                                    |                                                                                   | En esta nomenta estanoa multando los sublicos especificos de los garanciones, para cuergir con los reportes tilenestades.<br>Estudos.                                                                                                    |                    |
|                                                                                                    | ur Bann Galder de Cale Bann (1808). Young kar demokra matematika (1               | En extra nomenta estama establicado los subles respectivos de los gansciones, para cuergir con los reportes timentales.<br>Estudes.                                                                                                    |                    |
|                                                                                                    | r Barna Canllar da Caula Mas O 2001. Tatus ku, dimutusi asamadus j To             | En exte nomenta estanto multitado los salidos especifios de los gansidores, para cuergir con los reportes timestales.<br>Estudios.<br>A del pos exte a del post exte ant (beak cuelogioupersa)                                                                                                    |                    |
|                                                                                                    | Ranna Candor da Cando Mara († 1883). Tantos has demaños e marrendos y 14          | En extra somenia estano e utilizzato los antiles respectos de los genciones, para cuergir con los reportes titrestrates.<br>Estanos.<br>e util con esta o ano con esta con esta con esta de los consectos de los consectos de los de los de                                                                                                    |                    |
|                                                                                                    | r General Gandiar din Condo Pilana (* 2023). Yudini kun dimendung manamatikan j Y | En extra nomentia estanto e sublació los sublace segueitos de los garactiones, para canação con los reportes titienestados.<br>Estantos.<br>• em pod anti a sublació (const. tegenológicapent.e                                                                                                    |                    |
|                                                                                                    | r faun Colle & Coll Ra ( 200 Yolo to device mendal ) T                            | E e non nomenta estamos multitado los sublices respectivos de los ganzadores, para cuergir con los reportes titivestrates.<br>Estudos.<br>In ganz poe costa e plan poe esta e plana contratemos formados de la contratemos de la contratemos |                    |
|                                                                                                    | Yanan (Ashir Ia (Ashiran ) Isa Yanan ku ku ku ku ku ku ku ku ku ku                | En ente nomentie etamon en subindo los validas expectivos de los operationes, para subiplir con los reportes titienebales.<br>Estudos:<br>e am plate ant dans contante ( ente, coperagionand a                                                                                                    |                    |
|                                                                                                    | r fean Gally & Gall Mill (1993) Yola ta annist nanada (1                          | En ente nomenta estanto explando los vallase respectivos de los ganzadores, para cuergir con los reportes tilvestades.<br>Estudos.<br>A esta postata a sua postata a sua postata a forma de los de los de                                                                                                    |                    |
|                                                                                                    | ylanın (adır dı fast) mür yılan halan ku manada (f                                | En enter nomentier etabrine registreb ins andien registrebries de las operationes, para surgér con los reportes térrebries.<br>Estudios.<br>« per para ente grant para faire ( ente copilegiour et al                                                                                                    |                    |
|                                                                                                    | y deven (deving de cardo filia () 2000 Yolen Ya devarian maranda ) Y              | En ente nomenta estanto explando los vallas expectivos de los garacitores, para cangór con los reportes titeretarias.<br>Estantos.                                                                                                    |                    |
|                                                                                                    | anna (nin kana) na ann tan ta ann an ann an ta                                    | En enter nomentare statuno multitario los nalitare respectivos de los operaciones, para surgir con los responsa titoretarias.<br>Escues.                                                                                                    |                    |
|                                                                                                    | y dawa ɗanka da cush Mai () 100 Yalan ta damafan manaka ( Y                       | Ch extra nomentia estanto explando los validas expecteiros de las operationes, para cample con los reportes titeretarias.<br>Estantos.                                                                                                    |                    |
|                                                                                                    | anna (ni a figin) na sin tan ta an an an an an an an an an                        | En enter nomentar estanton sublando los nalidas expectinos de los operaciones, para sublyir con los reportes titerestates.<br>Estantos.                                                                                                    |                    |
|                                                                                                    | r down Contr do coch find ( 2001 Yana ka moreka moreka ( t                        | Ch extra nomentia estanto estañan e expecteiros el las sparationes, para disegúr con los reportes titerestantes<br>Estantes.<br>• en ago tota alla 6 año (1004/01) (enex, experigionantes                                                                                                    |                    |
|                                                                                                    |                                                                                   | Ch enter nomentare statuno registrado los nalistes respectivos de los operaciones, para subspir con los respontes titerestates.<br>Balanos.                                                                                                    |                    |
|                                                                                                    | e danas (andrá de genta film ( ) 200 Yana ka denseka montaka ( fi                 | Ch rette sourcette statute subjected las andians respectives de las sparadores, para disayle con los reportes titerataries.<br>Escues.                                                                                                    |                    |
|                                                                                                    | na guna (ang a gung gung gung gung gung gung gung                                 | In the sourcesting explored to a value respective of the operations, and surply on the reports Streethers.<br>Sources<br>a rest to a rest of a rest of the source of the operations of the operations, and surply on the reports Streethers.                                                                                                    |                    |
| (1) [0] = Piging[61 > >                                                                                                    | (1) [2] [2] [2] [2] [2] [2] [2] [2] [2] [2]                                       | Che retain nomentiare statution a sublication las analises respectivies de las operationes, para subuyêr com los respontes tétrestates.<br>E alcunes.<br>« para table des gi ang table des gi lands e operationes de las                                                                                                    | Eensta roszada 1-1 |

# **38.** Haga clic en Regresar.

# Expediente de Inscripciones

|             |                                         |                                |                                                  |                                           |                                                      |                                                      | Meneses B., J. (Alta Vista 🔹 🔹   |
|-------------|-----------------------------------------|--------------------------------|--------------------------------------------------|-------------------------------------------|------------------------------------------------------|------------------------------------------------------|----------------------------------|
| 42          | Utilidirecto                            | Inicio 🗸 Segurid               | ad 🔹 Trámites 👻 Plataforma                       | de Supervisión 👻                          |                                                      |                                                      |                                  |
|             |                                         |                                |                                                  |                                           |                                                      |                                                      | Trämites   Inscripción           |
| Insc<br>Núm | ripción<br>ero de expedie               | nte: IPO2020-00670             |                                                  |                                           |                                                      |                                                      |                                  |
| Iden        | tificación: 3-101                       | 1.                             |                                                  |                                           |                                                      |                                                      |                                  |
| refre       | car detaile co                          | instancia descargar a          | exportar                                         |                                           |                                                      |                                                      | 四 命                              |
| Arrast      | re un encabezado d                      | le columna y póngalo aqu       | ií para agrupar por ella                         |                                           |                                                      |                                                      |                                  |
|             | Trámite T<br>Gestión                    | Acción realizada T             | Estado T                                         | Fecha y Hora T                            | Usuario T                                            | Entidad                                              | Ť                                |
|             | suspensión de<br>actividades            | Prevenida con<br>respuesta     | Prevenido con respuesta                          | 30/10/2020 03:47:18 p.m.                  | Juan Carlos Meneses Brenes                           | Alta Vista Del Parque Sociedad                       | ^                                |
|             | Gestión<br>suspensión de<br>actividades | Prevenir suspensión            | Prevenido                                        | 30/10/2020 03:33:05 p.m.                  | Superintendencia General de<br>Entidades Financieras | Superintendencia General de<br>Entidades Financieras |                                  |
|             | Registro                                | Aprobar manual                 | Finalizado                                       | 30/10/2020 12:12:25 p.m.                  | Superintendencia General de<br>Entidades Financieras | Superintendencia General de<br>Entidades Financieras |                                  |
|             | Registro                                | Enviar                         | Pendiente de revisar                             | 30/10/2020 11:55:04 a.m.                  | Juan Carlos Meneses Brenes                           | Alta Vista                                           |                                  |
|             | Registro                                | Editar                         | Pendiente de enviar                              | 30/10/2020 11:54:21 a.m.                  | Juan Carlos Meneses Brenes                           | Alta Vista                                           |                                  |
|             | Registro                                | Devolver inscripción           | Pendiente de revisar                             | 30/10/2020 11:42:54 a.m.                  | Superintendencia General de<br>Entidades Financieras | Superintendencia General de<br>Entidades Financieras |                                  |
|             | Registro                                | Enviar                         | Pendiente de revisar                             | 30/10/2020 10:58:35 a.m.                  | Juan Carlos Meneses Brenes                           | Alta Vista                                           |                                  |
|             | Registro                                | Editar                         | Pendiente de enviar                              | 30/10/2020 10:57:22 a.m.                  | Juan Carlos Meneses Brenes                           | Alta Vista                                           |                                  |
|             | Registro                                | Prevenir inscripción           | Pendiente de revisar                             | 30/10/2020 10:39:46 a.m.                  | Superintendencia General de<br>Entidades Financieras | Superintendencia General de<br>Entidades Financieras |                                  |
|             | Registro                                | Enviar                         | Pendiente de revisar                             | 30/10/2020 10:19:59 a.m.                  | Juan Carlos Meneses Brenes                           | Alta Vista                                           |                                  |
|             |                                         |                                |                                                  |                                           |                                                      |                                                      |                                  |
|             |                                         |                                |                                                  |                                           |                                                      |                                                      |                                  |
|             |                                         |                                |                                                  |                                           |                                                      |                                                      |                                  |
|             |                                         |                                |                                                  |                                           |                                                      |                                                      |                                  |
|             |                                         |                                |                                                  |                                           |                                                      |                                                      |                                  |
|             |                                         |                                |                                                  |                                           |                                                      |                                                      |                                  |
|             |                                         |                                |                                                  |                                           |                                                      |                                                      |                                  |
| 5           | H ( 1 2 10                              | ▼ Página1 de 2 ≯               | н                                                |                                           |                                                      |                                                      | Elementos mostrados 1 - 10 de 11 |
|             |                                         |                                |                                                  |                                           |                                                      |                                                      | Regresar                         |
| _           |                                         |                                |                                                  |                                           |                                                      |                                                      |                                  |
| amoliado    | por Banco Central de C                  | osta Rioa ⊝ 2020, Todos los de | recihos reservados I Tel. (608) 2243-5030 è (608 | ii 2243-5011   Emell. sugator@suget.fl.or |                                                      |                                                      |                                  |

**39.** Para salir del expediente, haga clic en Regresar.

| <b>{SUG</b> | Edirecto       | Inicia    | ▼ Seguridad ▼           | Trámites • Plataforma de Super    | rvisión 👻             |        |                      |   | Meneses B., J. (Alta Vista) |         |           |
|-------------|----------------|-----------|-------------------------|-----------------------------------|-----------------------|--------|----------------------|---|-----------------------------|---------|-----------|
| nscrip      | oción          |           |                         |                                   |                       |        |                      |   |                             | Trámite | is   Insc |
| Inscrip     | ción de pers   | sonas o   | agregar admin           | envier constancia desinscribir da | saficaciones exportar |        |                      |   |                             |         | m         |
| rrastre ur  | n encabezado ( | de column | a y póngalo aquí para a | grupar por ella                   |                       |        |                      |   | -1                          |         |           |
|             | Estado         | т         | Expediente T            | Tipo de Entidad T                 | Identificación T      | Nombre | T Trâmite en proceso | T | Estado del trámite T        | Fecha   | T         |
|             |                |           |                         |                                   |                       |        |                      |   |                             |         |           |
|             |                |           |                         |                                   |                       |        |                      |   |                             |         |           |

- 40. Para salir del Sistema, haga clic en el menú del usuario.
- **41.** Haga clic en la opción Desconectarse.